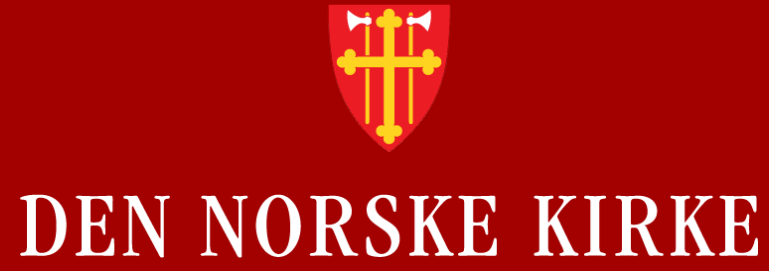

# Vipps-appen – funksjon for skattefrie gaver

Veiledning for administrator i menighet

22.11.2022 1

# Innholdsfortegnelse:

- Innledning
- Rydd opp i Vipps-nummer og lag kategorier
- Få godkjenning av Kirkerådet
  - Krav om å bruke et giversystem
  - Kontaktopplysninger til Kirkerådet, Vipps og leverandørene
- Informasjon til menigheten og bruker
- Selve løsningen:
  - Opprett kategori og bruk av QR-koder
  - Slik ser det ut for giver
- Skattefradrag i Vipps-portalen
  - Og nærmere om samspillet med det enkelte giversystem. (Denne presentasjonen viser Solidus)

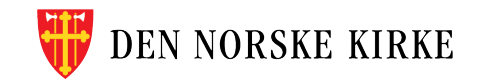

# Innledning

Den norske kirke samarbeider med Vipps for at Vipps-appen stadig skal bli bedre for vår bruk.

Målet er at Vipps-appen skal være lett å bruke og enkel å administrere for menigheten.

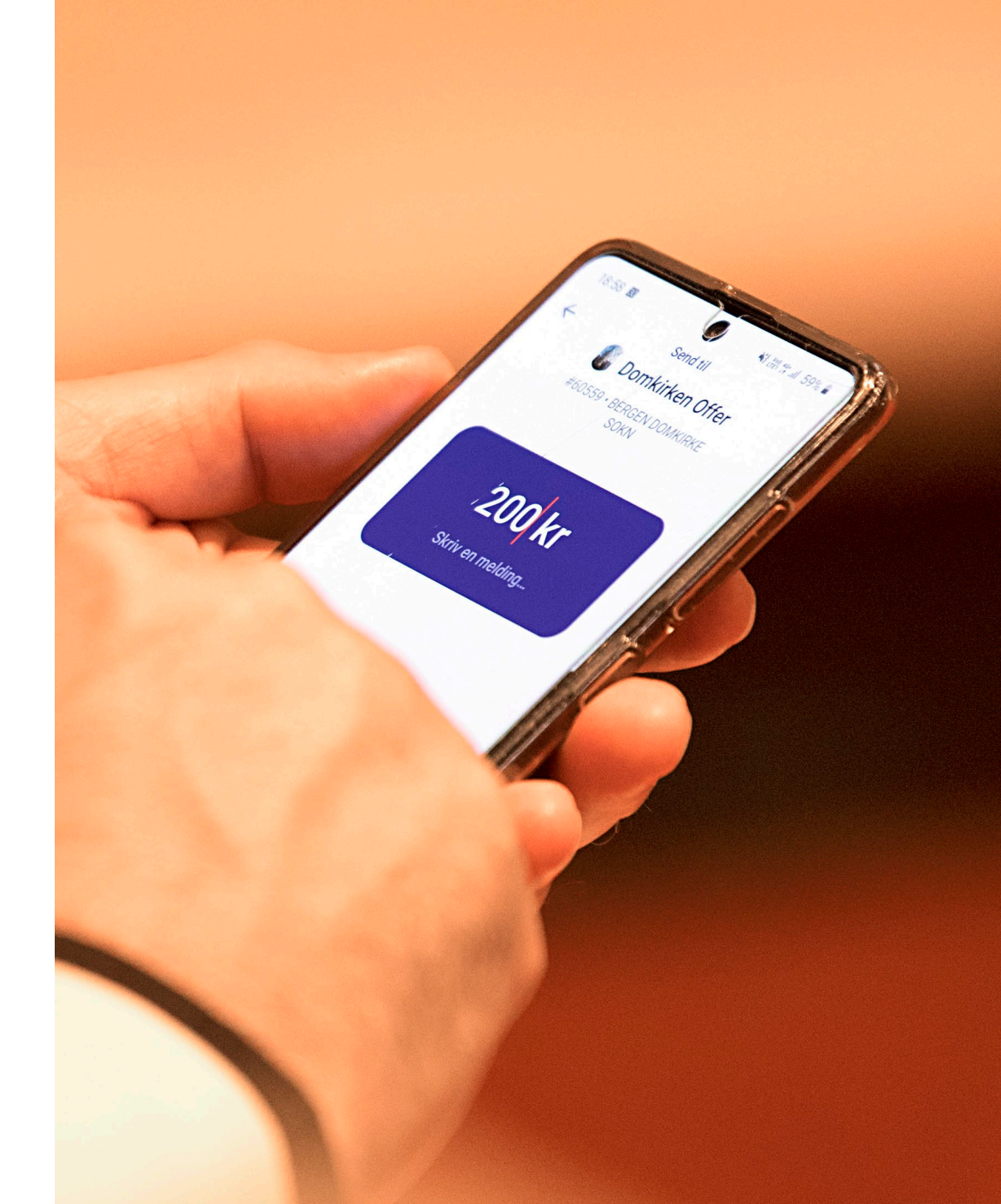

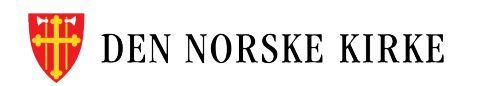

# Ny funksjon: Skattefrie gaver

- Nå har Vipps-appen fått funksjonalitet for kunne gi skattefrie gaver.
- For å ta denne funksjonaliteten i bruk, er det visse ting som må være på plass. Når det er gjort, vil Kirkerådet gi beskjed til Vipps om å aktivere funksjonen for skattefrie gaver for din menighet (ditt organisasjonsnummer).

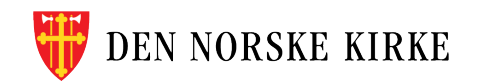

#### Dette må du gjøre

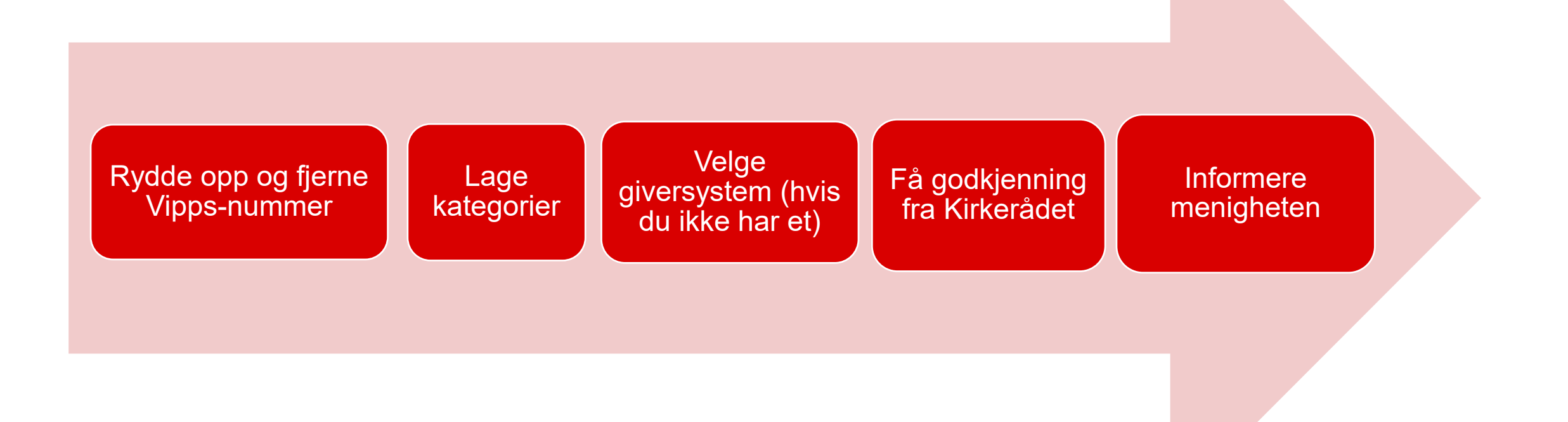

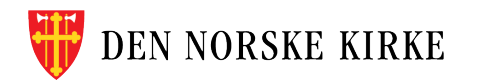

# Rydd opp i Vipps-nummer og lag kategorier

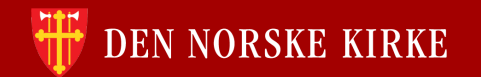

# Rydd opp/fjern Vipps-nummer og lag kategorier

- Det første en menighet bør gjøre er å:
  - Rydde i eksisterende Vipps-nummer og kategorier.
- Mange menigheter har mange ulike Vipps-nummer for å skille ulike innbetalinger fra hverandre.
  - Det er unødvendig og skaper mye rot for både administrator og folk i menigheten.
- Det anbefales å kun ha ett Vipps-nummer og kategorier under dette.

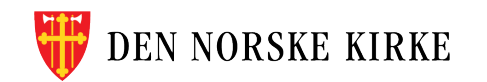

# Kategorier

- Når man setter opp kategorier, bør de speile hvordan pengene blir kontert videre i regnskapet.
- Eksempel referert til Regnskapsskjema-driftsregnskap (Forskrift om økonomiforvaltning i sokn)
  - Offer gudstjeneste (både eksterne og til egen menighet?)
  - Brukerbetaling
  - Salg
  - Gave til menighet (brukes utenom offer i gudstjenesten)
- Kategorier kan være tidsbegrenset. Når den ikke brukes, settes den passiv.
- Se også tips i <u>e-læringskurset om innsamling og givertjeneste</u>
- NB! Det er viktig at innbetalinger til kategori for offer og gaver kun blir brukt til dette formål, slik at innrapporteringen blir riktig. Det er mulig å ha flere kategorier med skattefrie-gaver, f.eks for å skille ofring og andre gaver.

#### Gode råd:

- Ikke la giveren få mulighet til å bruke Vipps-nummeret uten kategori. (Vipps planlegger å lage en funksjon for å fjerne mulighet for innbetaling uten kategori).
- Administrator for Vipps-tjenesten i menigheten sparer masse tid dersom folk gir til riktig kategori – det gjøres enklest ved å skanne en QR-kode. Bruk derfor QRkoder slik at pengene havner i rett kategori.
- Vipps-teamets brukertesting har vist at brukere synes det er enklere å skanne en QR-kode enn å taste inn et nummer.
- Trykk korrekt QR-kode i kirkeprogram, på plakater ved kiosksalg eller lignende.
- Hjelp folk til å bruke QR-kode, så vil de oppleve neste gang at det er svært enkelt.

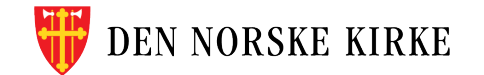

# Få godkjenning fra Kirkerådet

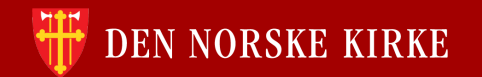

## Krav om å bruke et giversystem Kirkerådet har godkjent

- I Vipps-appen kan giver samtykke til at menigheten får personopplysninger (personnummer) og innrapportere den skattefrie gaven. Dette krever at menigheten har et giversystem (som Kirkerådet har godkjent) som innrapporterer dataene til Kirkerådet.
- Kirkerådet innrapporterer til Skattemyndighetene alle skattefrie gaver gitt til Den norske kirke.
- Kirkerådet har utfordret Solidus CRM, ProFundo CRM og Kommunion til å levere en enkel modul for behandling og innberetning av skattefrie gaver fra Vipps.
- Kirkerådet inngår databehandleravtale med disse leverandørene.

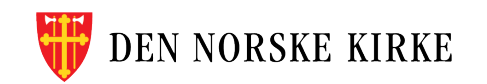

# Godkjenning fra Kirkerådet

- Kirkerådet gir beskjed til Vipps om hvilke menigheter som kan ta i bruk funksjonaliteten for skattefrie gaver i Vipps-appen.
- Det er kun menigheter som bruker et godkjent system som får anledning til å gi skattefradrag gjennom Vipps-appen.
- Kontaktperson er:
  - Kontakt Rådgiver i Kirkerådet Tore Gullaksen tg489@kirken.no eller 909 74 610
  - Kontakt kundesenter Vipps Tlf. 22 48 28 00
  - Kontakt Solidus CRM, e-post post@solidus.no, Tlf. 993 98 550
  - Kontakt ProFundo, e-post post@profundo.no, Tlf. 38 17 24 20
  - Kontakt Kommunion, e-post salg@kommunion.no, Tlf. 07316

# Informere menigheten

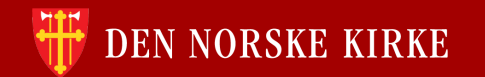

## Husk informasjon til menigheten/bruker:

- Det bør informeres om bruken av Vipps-appen og skattefrie gaver i menigheten:
  - Omtal det i menighetsbladet
  - Bruk kunngjøringene i gudstjenesten
  - Vis folk hvor enkelt det er å skanne en QR-kode i gudstjeneste-programmet
- Alle gaver som menigheten mottar, kan man få skattefritak for, uavhengig av om menigheten sender disse videre til andre organisasjoner. Det kan være lurt å lage flere kategorier for å skille gaver gitt som offer og gaver til menigheten for øvrig.
- Alle gavebeløp gitt som skattefri gave, blir innberettet. Summen må være over 500 kroner i et kalenderår, for å få skattefradrag. Gir du 100 kroner på fem gudstjenester, har du rett på skattefradrag.

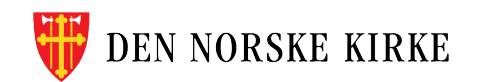

#### Legg inn takke-melding

 Når du har en kategori for f. eks «Offer og kollekt i gudstjenesten» kan du også legge inn en skreddersydd respons på gaven, f. eks «Takk for gaven du har gitt i XXXX kirke». Dette gjøres i Vippsportalen.

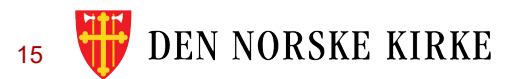

# Slik ser det ut for den som gir gave

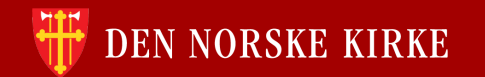

# Skattefradrag: Slik det ser ut for den som gir en gave

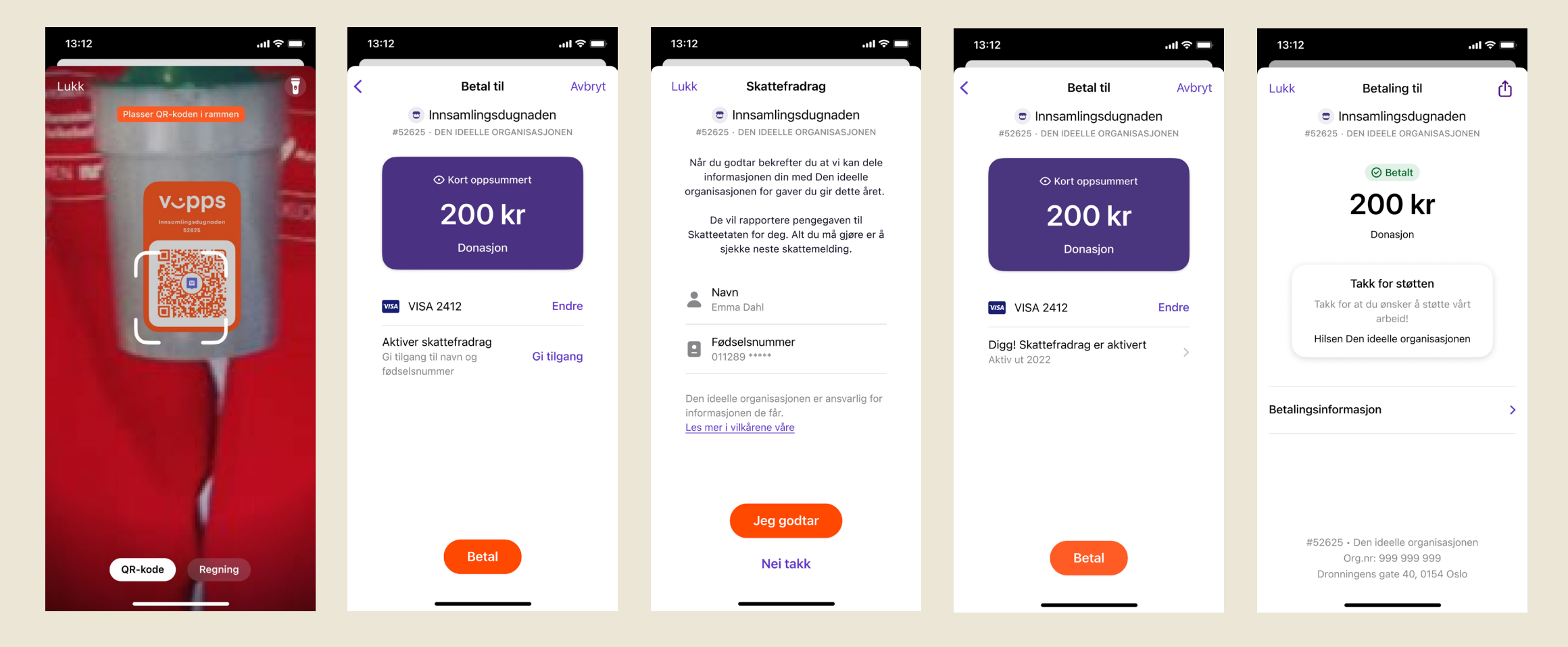

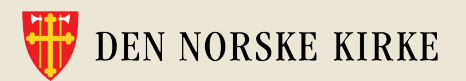

# Skattefradrag: Slik det ser ut for den som gir en gave

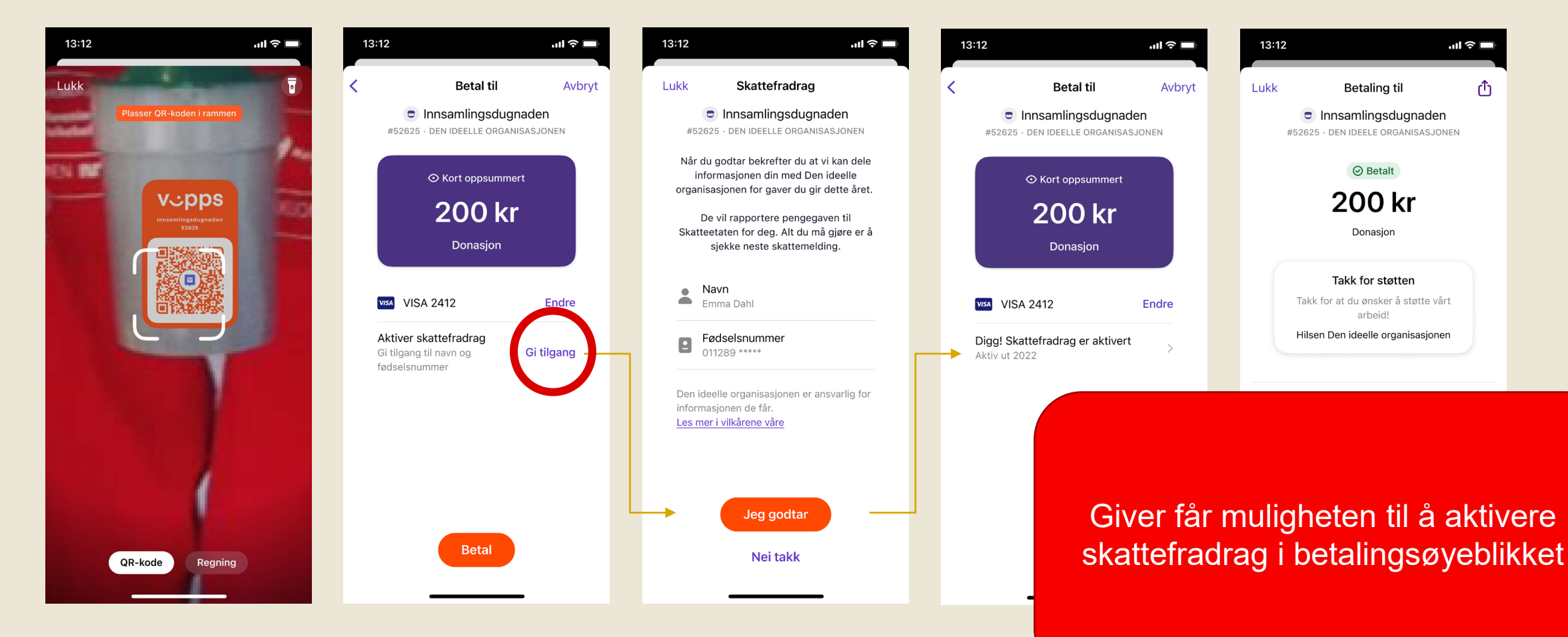

😈 DEN NORSKE KIRKE

# Skattefradrag i Vipps-portalen

Skru på og hente ut rapporter

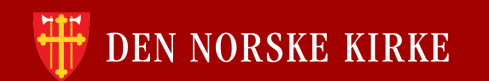

# Innstilling av skattefradrag for kategorier

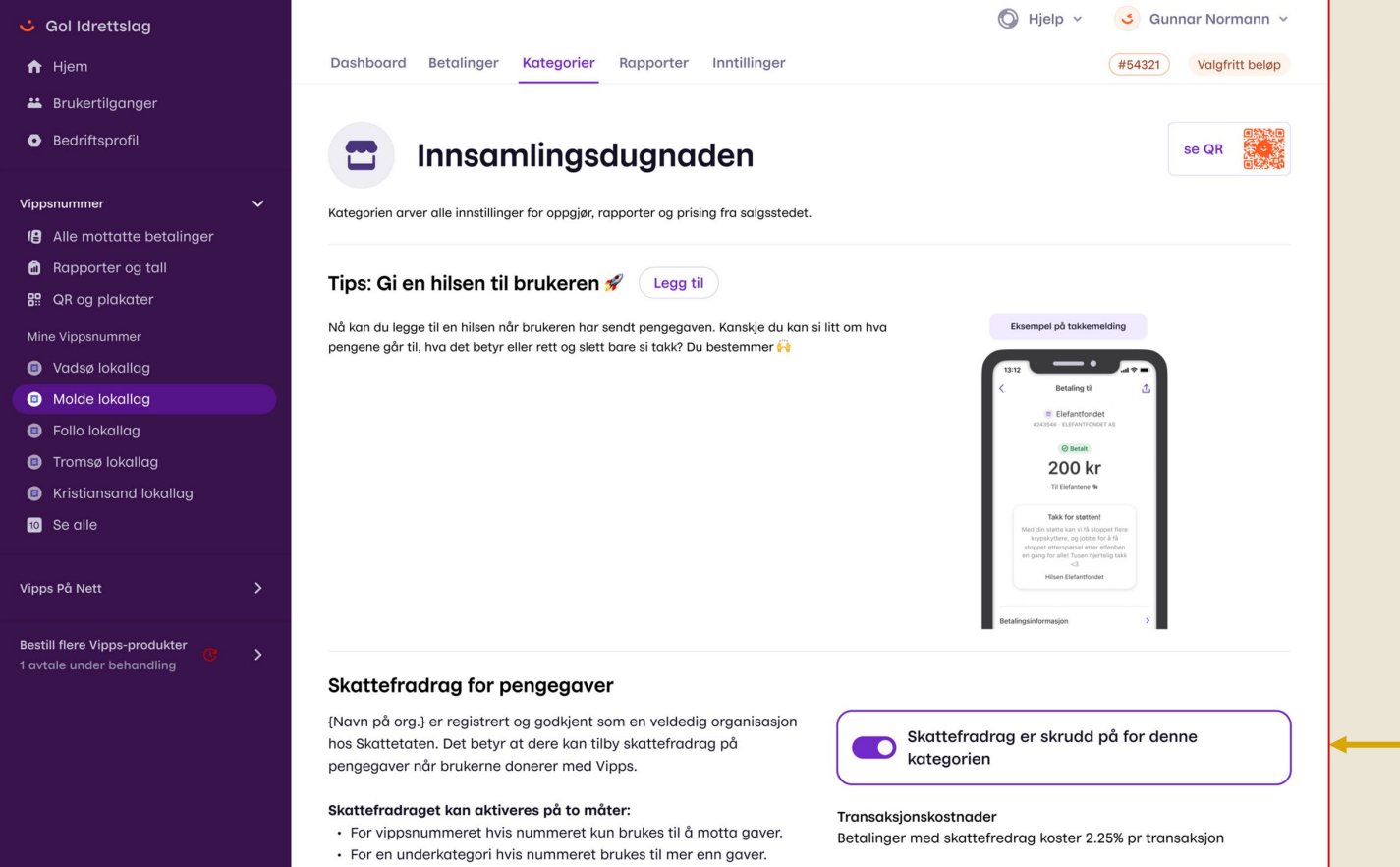

- 1. Gå inn på ditt Vippsnummer
- 2. Kategorier

Λ

- 3. Velg din kategori
- 4. Skru på skattefradrag

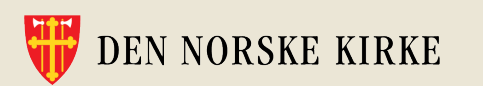

# Hente ut skattefradragsrapport

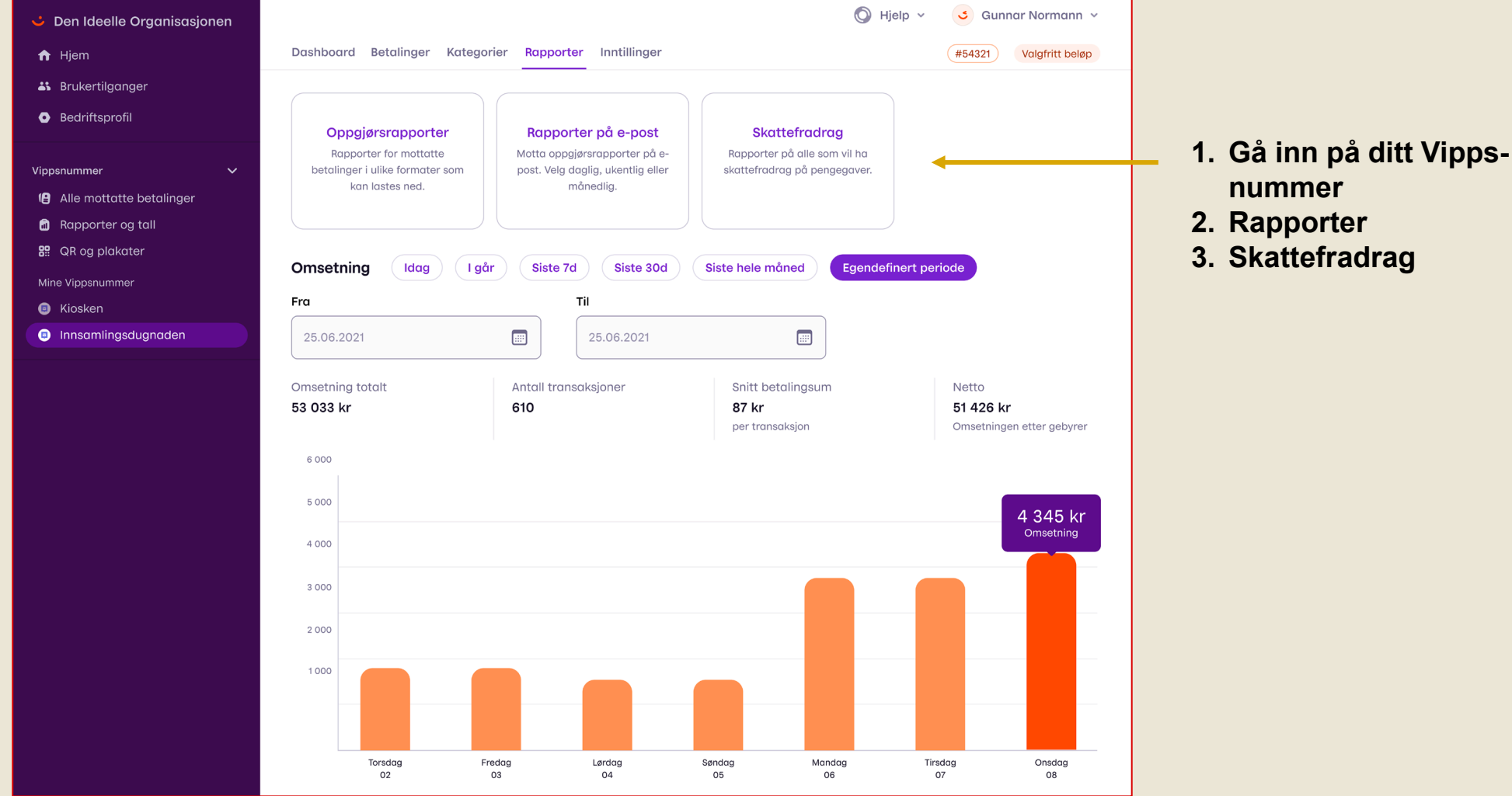

W DEN NORSKE KIRKE

# Hente ut skattefradragsrapport

| 🖕 Den Ideelle Organisasjonen                                                                                                    | 🔘 Hjelp 🗸 🌖 Gu                                                                                   | nnar Normann 👻                                                                                                    |                                                                 |
|----------------------------------------------------------------------------------------------------|--------------------------------------------------------------------------------------------------|----------------------------------------------------------------------------------------------------|-----------------------------------------------------------------|
| <ul> <li>A Hjem</li> <li>▲ Brukertilganger</li> <li>&gt; Den Ideelle Organisasjonen</li> <li>→ Hjem</li> </ul>                                                                                                    | Dashboard Betalinger Kategorier Rapporter Inntillinger                                           | Hjelp ~ Gunnar Normann ~ #54321 Valgfritt beløp                                                                                                    |                                                                 |
| Vippsnummer                                                                                                    | Tilbake Skattefradrag                                                                            | Her kan du                                                                                                    | laste ned                                                       |
| Alle mottatte betalinger   Mine Vippsnummer   Image: Niosken   Image: Niosken | Skattefradragsrapport 2022   Fro   01.01.2022     Image: Cast ned Excel-fil     Last ned CSV-fil | Om rap portene<br>Rapportene på denne siden har informasjon<br>om bruke e som:<br>. Har gitt organisasjonen deres en gave<br>. Har bed dere melde gaven videre til<br>Skatteenten<br>Mva skjer nå?<br>Dere som organisasjon er pliktig til å melde<br>gaven videre til Skatteetaten. Fristen er alltid<br>20. januar året etter du mottok gaven.<br>Les mer om skattefradrag på sidene til<br>Skatteetaten<br>Husk at organisasjonen deres har et<br>selvstendig behandlingsansvar for all<br>persondata som hentes fra Vipps Portalen. | skattefradragsrappor<br>for gaver du har<br>mottatt dette året. |
| EN NORSKE                                                                                                    |                                                                                                  |                                                                                                    |                                                                 |

# Overføring til ditt giversystem (Leverandørene vil gi denne veiledningen)

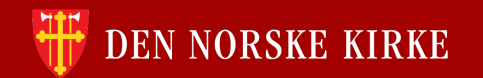